## บทที่ 4

# การออกแบบฐานข้อมูลและจอภาพ

ในบทนี้จะแบ่งการออกแบบออกเป็น 2 ส่วน ได้แก่ การออกแบบเชิงตรรกะ (Logical Design) จำลองความสัมพันธ์ระหว่างข้อมูลที่เกิดขึ้นโดยใช้ความสัมพันธ์ระหว่างตาราง (Entity Relationship Model) และการออกแบบจอภาพ ซึ่งเป็นการออกแบบเชิงกายภาพ (Physical Design) ซึ่งผู้ศึกษาได้พัฒนารูปแบบจอภาพจากข้อมูลที่อยู่ในระบบจากแบบจำลองเชิงตรรกะที่ได้

#### 4.1 การออกแบบตารางฐานข้อมูล

การออกแบบฐานข้อมูลจากระบบการให้บริการเพื่อให้ระบบสามารถทำงานทำงานได้ สมบูรณ์ สามารถนำมาสร้างฐานข้อมูล ได้จำนวน 10 ตาราง ดังนี้

- 1) ตาราง Customer เก็บข้อมูลทะเบียนประวัติลูกค้า
- 2) ตาราง Loan\_acc เก็บข้อมูลบัญชีเงินกู้ลูกค้า
- สาราง Transaction เก็บข้อมูลตารางรับชำระเงินงวด
- ตาราง Fname เก็บข้อมูลคำนำหน้าชื่อ
- 5) ตาราง Posi เก็บข้อมูลสถานะภาพ
- 6) ตาราง Bank เก็บรหัสธนาคาร
- 7) ตาราง Int\_rate เก็บอัตราดอกเบี้ย
- ตาราง System1 เก็บข้อมูลระบบฯ ประจำวัน
- 9) ตาราง SS63 เก็บข้อมูลรายการพิมพ์ยอคคงเหลือ (สช.63) ประจำวัน
- 10) ตาราง Secu เก็บข้อมูลรหัสผู้ใช้และรหัสผ่าน

#### โดยกำหนดให้

- Candidate Key แทนสัญลักษณ์ด้วย CK
  หมายถึง Key ที่สามารถจะเป็นคู่แข่งซึ่งจะถูกเลือกให้เป็นคีย์หลัก
- คีย์หลัก หรือPrimary Key แทนสัญลักษณ์ด้วย PK
  หมายถึง Candidate Key ตัวหนึ่งที่ถูกเลือกขึ้นมาเป็นคีย์หลัก
- Foreign Key แทนสัญลักษณ์ด้วย FK หมายถึง นอนคีย์ แอตทริบิวต์ (Nonkey attribute)ใน Relation หนึ่งที่เป็น Primary Key ใน Relation อื่น

ตารางเก็บข้อมูลทะเบียนประวัติลูกค้า

## ชื่อตาราง : Customer

เป็นตารางที่เก็บรายละเอียดประวัติ ของลูกค้าที่เป็นทั้งผู้กู้ ผู้ค่ำประกัน ประกอบด้วยเขต ข้อมูล หรือ ฟิลด์ที่เก็บรายละเอียดต่าง ๆ ดังตารางที่ 4.1

| ชื่อฟิลด์    | ความหมาย           | ชนิด        | ความ<br>กว้าง | ลีย์ | ตัวอย่างข้อมูล     |
|--------------|--------------------|-------------|---------------|------|--------------------|
| Code         | เลขทะเบียน         | Auto Number |               | РК   | 46-000001-0        |
| Code_year    | ปีที่ลงทะเบียน     | Text        | 2             |      | 46                 |
| Fname        | คำนำหน้าชื่อ       | Text        | 2             | FK   | 01255              |
| Name         | 4<br>90            | Text        | 100           |      | นพพล               |
| Name         | รื่อ               | Text        | 100           |      | นพพล               |
| Sname        | นามสกุล            | Text        | 100           |      | บุญชูยิ่ง          |
| Birth        | ปีเดือนวันเกิด     | Text        | 8             | 1    | 25141028           |
|              |                    | 10000       | 2             |      | (YYYYMMDD)         |
| Card_id      | เลขที่บัตรประจำตัว | Text        | -13           | СК   | 3520100428169      |
|              | ประชาชน            | INIV        | E.            |      |                    |
| Add_no       | บ้านเลขที่         | Text        | 10            |      | 113                |
| Add_home     | หมู่ที่            | Text        | 10            |      | 8                  |
| Add_lock     |                    | Text        | 100           | 18   | 41-21-141          |
| Add_road     | ถนน                | Text        | 100           | Ųυ   | เชียงใหม่-สันกำแพง |
| Add_tambon   | ตำบล               | Text        | 100           | ni l | ท่าศาลา            |
| Add_district | ອຳເກອ              | Text        | 100           |      | เมือง              |
| Add_city     | จังหวัด            | Text        | 50            | s e  | เชียงใหม่ е О      |
| Add_post     | รหัสไปรษณีย์       | Text        | 5             |      | 50000              |
| Tel          | โทรศัพท์           | Text        | 50            |      | 0-5323-2234        |
| Child        | จำนวนบุตร          | Integer     | 2             |      | 2                  |
| Posi         | สถานภาพ            | Text        | 1             | FK   | 1                  |

ตารางที่ 4.1 ตารางเก็บข้อมูลทะเบียนประวัติลูกค้า

σ,

| ชื่อฟิลด์     | ความหมาย        | ชนิด | ความ<br>กว้าง | คีย์ | ตัวอย่างข้อมูล     |
|---------------|-----------------|------|---------------|------|--------------------|
| Add_no1       | บ้านเลขที่      | Text | 10            |      | 113                |
| Add_home1     | หมู่ที่         | Text | 10            |      | 8                  |
| Add_lock1     | นอถ             | Text | 100           | 5    | 1                  |
| Add_road1     | ถนน             | Text | 100           | P.   | เชียงใหม่-สันกำแพง |
| Add_tambon1   | ຕຳບລ            | Text | 100           |      | ท่าศาลา            |
| Add_district1 | ອຳເກອ           | Text | 100           |      | เมือง              |
| Add_city1     | จังหวัด         | Text | 50            |      | เชียงใหม่          |
| Add_post1     | รหัสไปรษณีย์    | Text | 5             |      | 50000              |
| Tell          | โทรศัพท์        | Text | 50            |      | 0-5323-2234        |
| Date_regist   | วันที่ลงทะเบียน | Text | 6             |      | 461228             |
| Age           | อายุ            | Text | 2             |      | 23                 |
| Nation        | สัญชาติ         | Text | 50            |      | ไทย                |

ตารางที่ 4.1 ตารางเก็บข้อมูลทะเบียนประวัติลูกค้า (ต่อ)

## ตารางบัญชีเงินกู้ลูกค้า

Δ

## ชื่อตาราง : Loan\_acc

เป็นตารางที่ทำการเก็บรายละเอียดบัญชีเงินกู้ลูกค้าทั้งหมดของลูกค้า โดยมีเลขที่ใบคำขอ เป็น Primary Key เลขที่บัญชีเงินกู้ เป็น Candidate Key เลขทะเบียนลูกค้าเป็น Foreign Key มีราย ละเอียคฟิลค์คังตารางที่ 4.2 

ตารางที่ 4.2 ตารางบัญชีเงินกู้ลูกค้า

| Cop | ชื่อฟิลด์   | O <sub>ความหมาย</sub> | ชนิด | ความ<br>กว้าง | ลี้ยี่ | ตัวอย่างข้อมูล |
|-----|-------------|-----------------------|------|---------------|--------|----------------|
|     | Customer    | ทะเบียนลูกค้า         | Text | 7             | SFK    |                |
|     | Code_year   | ทะเบียนปี             | Text | 2             |        | 46             |
|     | Doc_no      | เลขที่ใบคำขอ          | Text | 7             | РК     | 0000001        |
|     | Date_doc_no | วันที่บันทึกใบคำขอ    | Text | 6             |        | 460720         |

ตารางที่ 4.2 ตารางเงินกู้ลูกค้า(ต่อ)

|     | ชื่อฟิลด์        | ความหมาย                       | ชนิด    | ความ<br>กว้าง | <b>ลี</b> ยั | ตัวอย่างข้อมูล       |
|-----|------------------|--------------------------------|---------|---------------|--------------|----------------------|
|     | Income1          | รายได้/เดือน                   | Double  |               |              | 12000.00             |
|     | Income2          | รายได้คู่สมรส/เดือน            | Double  | -9            |              | 6000.00              |
|     | Income3          | รายได้อื่น ๆ/เดือน             | Double  | /             | 6            | 3000.00              |
|     | Pay1             | ค่าใช้จ่าย/เคือน               | Double  | Ţ             |              | 8000.00              |
|     | Pay2             | ค่าใช้จ่ายอื่น ๆ/เคือน         | Double  | -             |              | 3000.00              |
|     | Bank_no          | เลขที่บัญชีเงินฝาก             | Text    | 50            |              | 123455667778980      |
|     | Bank             | ธนาการ                         | Text    | 3             | 4            | 001                  |
|     | Balance          | เงินฝากยอดคงเหลือ              | Double  | -             |              | 4500.50              |
|     | Analyst          | สถานะวิเคราะห์                 | Text    | 1             |              | Y = ผ่านการวิเคราะห์ |
|     |                  | ใบคำขอกู้                      |         |               |              | N = รอการวิเคราะห์   |
|     | Loan_amount      | วงเงินกู้ที่ต้องการ            | Double  | -             |              | 10000.00             |
|     | Loan_lot         | จำนวนงวดที่ผู้กู้              | Integer |               |              | 12                   |
|     |                  | ต้องการ                        | 11      |               | 1            |                      |
|     | Object           | วัตถุประสงค์                   | Memo    | -             |              | ประกอบอาชีพ          |
|     | Loan_security    | เลขที่บัตรประจำตัว             | Text    | 13            |              | 3500010343456        |
|     |                  | ประชาชนผู้ค้ำประกัน            | JIV     | E             |              |                      |
|     |                  | กนที่ 1                        |         |               |              |                      |
|     | Loan_security0   | เลขที่บัตรประจำตัว             | Text    | 13            |              | 3500010400867        |
| âð  | ສກຣົ່າ           | ประชาชนผู้ค้ำประกัน<br>คนที่ 2 | PB      | ลัย           | 118          | ยงไหม                |
| Cor | Loan_approve     | จำนวนเงินกู้ที่อนุมัติ         | Double  |               |              | 15000.00             |
|     | Loan_lot_approve | จำนวนงวคที่อนุมัติ             | Integer | <u> </u>      |              | 12                   |
| AI  | Int_rate         | อัตราดอกเบี้ย                  | Double  | • •           | s e          | 1.00 <b>V C C</b>    |
|     | Loan_cost        | เงินงวด                        | Double  | -             |              | 1250.00              |
|     | Loan_int         | คอกเบี้ย/งวด                   | Double  | -             |              | 150.00               |
|     | Acc_no           | หักผ่านบัญชีเลขที่             | Text    | 50            |              | 34132013344899       |

## ตารางที่ 4.2 ตารางเงินกู้ลูกค้า(ต่อ)

|     | ชื่อฟิลด์                                                                                                    | ความหมาย              | ชนิด     | ความ<br>กว้าง | คีย์                    | ตัวอย่างข้อมูล      |
|-----|----------------------------------------------------------------------------------------------------|-----------------------|----------|---------------|-------------------------|---------------------|
|     | Date_late                                                                                                    | วันที่สิ้นสุดการ      | Text     | 69            |                         | 470720              |
|     | a de la constante de la constante de la consta | จ่ายเงินงวด           |          |               | 6),                     |                     |
|     | Approve                                                                                                    | ผลการอนุมัติ          | Text     | 1             |                         | Y = ผ่านการอนุมัติ  |
|     |                                                                                                    |                       | <u> </u> |               |                         | N = รอการอนุมัติ    |
|     | Approve_d                                                                                                    | หมายเหตุอนุมัติ 🕓     | Memo     |               |                         | อนุมัติตามที่ขอ     |
|     | Approve_date                                                                                                    | อนุมัติวันที่         | Text     | 6             |                         | 460813              |
|     | Promise_date                                                                                                    | วันที่นัดทำสัญญา      | Text     | 6             |                         | 460815              |
|     | Promise_print                                                                                                    | สถานะพิมพ์หนังสือ     | Text     | 1             |                         | Y = พิมพ์สัญญาแด้ว  |
|     |                                                                                                    | สัญญาเงินกู้          |          |               |                         | N = รอพิมพ์สัญญา    |
|     | Sign_status                                                                                                    | การลงนาม              | Text     | 1             |                         | Y = ผ่านการลงนาม    |
|     | E                                                                                                    |                       |          |               |                         | N = ยังไม่ได้ลงนาม  |
|     | Loan_no                                                                                                    | เลขที่บัญชีเงินกู้    | Text     | 10            | СК                      | 460000017           |
|     | Loan_Permise                                                                                                    | เลขที่สัญญา           | Text     | 7             | $\langle \cdot \rangle$ | 0000001             |
|     | Loan_pay                                                                                                    | วันที่นัดจ่ายเงินกู้  | Text     | 6             |                         | 460815              |
|     | Loan_pay_money                                                                                                    | จำนวนเงินที่นัดจ่าย   | Double   |               |                         | 15000.00            |
|     | Loan_status                                                                                                    | สถานะการจ่ายเงินกู้   | Text     | 1             |                         | Y = จ่ายเงินกู้     |
|     | e."                                                                                                    |                       |          |               |                         | N = รอจ่ายเงินกู้   |
| âa  | Loan_open                                                                                                    | สถานะบัญชีเงินกู้     | Text     | 218           | 112                     | Y = Open            |
|     |                                                                                                    |                       |          |               |                         | N = Close           |
| Cor | ovright (                                                                                                    | C) by Ch              | iang     |               | ai l                    | W = รอจ่ายเงินกู้   |
|     | Doc_ref                                                                                                    | เอกสารการจ่ายเงินกู้  | Text     | 50            | 0 0                     | อส.20 เลขที่ 334445 |
|     |                                                                                                    | 5 11 1 5              |          | Ð             | 5 C                     |                     |
|     | Net_x                                                                                                    | จำนวนงวุดค้างชำระ     | Integer  | -             |                         | 0                   |
|     | Loan_close                                                                                                    | วันที่ปิดบัญชีเงินกู้ | Text     | 6             |                         | 470324              |

#### 3) ตารางข้อมูลการรับชำระเงินงวด

#### ชื่อตาราง : Transaction

เป็นตารางที่เก็บรายการงวดชำระของลูกค้า ทั้งหมดของบัญชีที่มีการลงนามเรียบร้อยแล้ว มี ฟิลด์งวดชำระ เป็น Primary Key เลขที่บัญชีเงินกู้ เป็น Candidate Key มีรายละเอียดฟิลด์ 1 M ดังตารางที่ 4.3

| ชื่อฟิลด์ | ความหมาย           | ชนิด    | ความ<br>กว้าง | คีย์ | ตัวอย่างข้อมูล      |
|-----------|--------------------|---------|---------------|------|---------------------|
| Loan_no   | เลขที่บัญชีเงินกู้ | Text    | 10            | СК   | 460000017           |
| No_item   | งวดชำระ            | Integer | -             | РК   | 1 202               |
| Date_item | วันที่กำหนดชำระ    | Text    | 6             |      | 460915              |
| Pay_item  | จำนวนเงินต้น       | Double  | ) -           |      | 1250                |
| Pay_int   | ดอกเบี้ย           | Double  | -             |      | 150                 |
| Date_pay  | วันที่จ่ายเงินกู้  | Text    | 6             |      | 460815              |
| Status_p  | สถานะการชำระ       | Text    | 1             | 1    | 0 = รอจ่ายเงินกู้   |
| Y Yo      |                    | 20 6    |               |      | 1 = รอรับชำระ       |
|           | M                  |         | 20            |      | X = รับชำระเงินแล้ว |
| Tran_date | วันที่รับชำระ      | Text    | 6             |      | 460815              |
| Net_x     | Flag งวดค้ำชำระ    | Text    | 1             |      | F = Flag งวดค้าง    |
|           |                    |         |               |      | C = Clear งวดค้าง   |

## ตารางที่ 4.3 ตารางข้อมูลตารางการรับชำระเงินงวด

## ลัยเชียงไหม 4) ตารางคำนำหน้าชื่อ

ชื่อตาราง : Fname เป็น ฟิลด์รหัสคำนำหน้า เป็น Primary Key มีรายละเอียดฟิลด์ ดังตารางที่ 4.4 versitv eserv h t s e r g 

## 36

## ตารางที่ 4.4 ตารางกำนำหน้าชื่อ

| ชื่อฟิลด์ | ความหมาย     | ชนิด | ความ<br>กว้าง | คีย่ | ตัวอย่างข้อมูล |
|-----------|--------------|------|---------------|------|----------------|
| Fcode     | รหัสคำนำหน้า | Text | 29            | PK   | 01             |
| Fname     | คำนำหน้า     | Text | 50            | 6),  | นาย            |

จาก ตารางที่ 4.4 กำหนดให้ 01 คือ นาย

02 คือ นาง

03 คือ นางสาว

## 5) ตารางข้อมูลสถานภาพ

ชื่อตาราง : Posi

เป็นฟิลค์รหัสสถานภาพ เป็น Primary Key มีรายละเอียคฟิลค์ คังตารางที่ 4.5

#### ตารางที่ 4.5 ตารางข้อมูลสถานภาพ

| ชื่อฟิลด์ | ความหมาย    | ชนิด | ความ<br>กว้าง | คีย์ | ตัวอย่างข้อมูล |
|-----------|-------------|------|---------------|------|----------------|
| Posi_code | รหัสสถานภาพ | Text | 1             | РК   | 1              |
| Posi_name | สถานภาพ     | Text | 20            |      | โสด            |

## อธิบายการออกแบบรหัสสถานภาพ ดังนี้

1 คือ โสด by Chiang Mai University 2 คือ สมรส 3 คือ หย่า ghts reserved

481A1P

## ตารางข้อมูลชนาคาร

#### ชื่อตาราง : Bank

เป็นฟิลด์รหัสธนาการ เป็น Primary Key มีรายละเอียดฟิลด์ ดังตารางที่ 4.6

## ตารางที่ 4.6 ตารางข้อมูลธนาคาร

| ชื่อฟิลด์ | ความหมาย   | ชนิด | ความ  | คีย์ | ตัวอย่างข้อมูล |
|-----------|------------|------|-------|------|----------------|
|           | 09191      | 112  | กว้าง |      |                |
| Bank_code | รหัสธนาคาร | Text | 2 9   | PK   | 01             |
| Bank_name | ธนาคาร     | Text | 255   | 6    | ธนาคารกรุงเทพฯ |

อธิบายการออกแบบรหัสธนาคาร คังนี้

- 01 คือ ธนาคารกรุงเทพ
- 02 คือ ธนาคารกสิกรไทย
- 03 คือ ธนาคารไทยพาณิชย์
- 04 คือ ธนาคารกรุงศรีอยุธยา
- 05 คือ ธนาคารทหารไทย
- 06 คือ ธนาคารกรุงไทย
- 07 คือ ธนาคารยูโอบีรัตนสินทร์
- 08 คือ ธนาคารเอเชีย
- 09 คือ ธนาคารออมสิน
- 10 คือ ธนาการอาการสงเกราะห์
- 7) ตารางข้อมูลอัตราดอกเบี้ย

### ชื่อตาราง : Int\_rate

Copyright

มี อัตราดอกเบี้ยเป็นPrimary Key ประกอบด้วยฟิลด์ที่เก็บรายละเอียดต่าง ๆ ดังตารางที่ 4.7

University

ตารางที่ 4.7 ตารางข้อมูลอัตราดอกเบี้ย

| ชื่อฟิลด์ | 2 ความหมาย          | ชนิด    | ความ  | <b>S</b> คีย์ | ตัวอย่างข้อมูล |
|-----------|---------------------|---------|-------|---------------|----------------|
|           | 0                   |         | กว้าง |               |                |
| Int_rate  | อัตราดอกเบี้ย       | Integer | Auto  | РК            | 1              |
| Int_over  | อัตราคอกเบี้ยผิดนัด | Integer | Auto  |               | 2              |

8) ตารางข้อมูลระบบประจำวัน

#### ชื่อตาราง : System1

กำหนดให้ วันที่ทำงานของระบบ เป็น Primary Key มีรายละเอียดดังตารางที่ 4.8

| ชื่อฟิลด์       | ความหมาย            | ชนิด | ความ<br>กว้าง | คีย้ | ตัวอย่างข้อมูล     |
|-----------------|---------------------|------|---------------|------|--------------------|
| System_date     | วันที่ทำงานของระบบ  | Text | 6             | РК   | 400803             |
| System_nextdate | วันที่ทำงานวันถัดไป | Text | 6             |      | 460804             |
| System_status   | สถานะการทำงาน       | Text | 1             |      | O = Open C = Close |
| System_branch   | ชื่อสาขา            | Text | 50            |      | ແມ່รົນ             |
| System_code     | รหัสสาขา            | Text | 4             |      | 3410               |
| System_pass     | รหัสผ่านสาขา        | Text | 4             |      | 3410               |
| System_boss     | ชื่อผู้จัดการสาขา   | Text | 150           |      | นายเกียรติ บุญดี   |

ตารางที่ 4.8 ตารางข้อมูลระบบประจำวัน

## 9) ตารางข้อมูลรายการพิมพ์ยอดคงเหลือ (สช.63) ประจำวัน

ชื่อตาราง : SS63

มีฟิลด์ วันที่ เป็น Primary Key มีรายละเอียดฟิลด์ ดังตารางที่ 4.9

ตารางที่ 4.9 ตารางข้อมูลรายการพิมพ์ยอคคงเหลือ (สช.63) ประจำวัน

| ສາຂົ້າ          | เหตุอิท            | <b>CI</b> 9 | ă             |      | galk           |
|-----------------|--------------------|-------------|---------------|------|----------------|
| ชื่อฟิลด์       | ความหมาย           | ชนิด        | ความ<br>กว้าง | คีย์ | ตัวอย่างข้อมูล |
| System_date     | วันที่             | Text        | 6             | РК   | 460803         |
| System_balance1 | เงินกู้คงเหลือยกมา | Double      | e             | s e  | 3455989.00     |
| System_item1    | จำนวนบัญชียกมา     | Integer     | -             |      | 235            |
| System_item2    | เปิดบัญชีเงินกู้   | Integer     | -             |      | 3              |
|                 | จำนวนราย           |             |               |      |                |

| ชื่อฟิลด์      | ความหมาย          | ชนิด    | ความ<br>กว้าง | คีย้ | ตัวอย่างข้อมูล |
|----------------|-------------------|---------|---------------|------|----------------|
| System_income1 | รับชำระเงินต้น    | Double  | -9            |      | 44550.00       |
| System_income2 | รับชำระดอกเบี้ย   | Double  |               | 6),  | 20000.00       |
| System_pay     | เปิดบัญชีเงินกู้  | Double  | -             | 0.4  | 30000.00       |
|                | จำนวนเงิน         |         |               |      | 3              |
| System_close   | ปิดบัญชีเงินกู้ 💛 | Integer | -             |      | 1              |
|                | จำนวนราย          | 7       |               |      |                |

## ตารางที่ 4.9 ตารางข้อมูลรายการพิมพ์ยอคคงเหลือ (สช.63) ประจำวัน(ต่อ)

## 10) ตารางข้อมูลรหัสผู้ใช้และรหัสผ่าน

ชื่อตาราง : Secu

มีฟิลด์ รหัสผู้ใช้เป็น Primary Key มีรายละเอียดฟิลด์ ดังตารางที่ 4.10

## ตารางที่ 4.10 ตารางข้อมูลรหัสผู้ใช้และรหัสผ่าน

|           | ชื่อฟิลด์     | ความหมาย    | ชนิด | ความ<br>กว้าง | คีย์ | ตัวอย่างข้อมูล     |
|-----------|---------------|-------------|------|---------------|------|--------------------|
|           | User_name     | รหัสผู้ใช้  | Text | 4             | PK   | 1111               |
|           | User_Password | รหัสผ่าน    | Text | 4             |      | 1111               |
| 621       | User_level    | ระดับผู้ใช้ | Text |               | ž1   | 3 = ระดับปฏิบัติ   |
| <b>QU</b> |               |             | ΟΙ   |               |      | 5 = ระดับอนุมัติ   |
| Cor       | wright (      | C) by Ch    | iang |               | ai l | 9 = Admin          |
|           | User_mark     | หมายเหตุ    | Text | 1             |      | * = ไม่สามารถลบได้ |
| A         |               | 2 n t s     | 1    | <b>• •</b>    | s e  | rveo               |

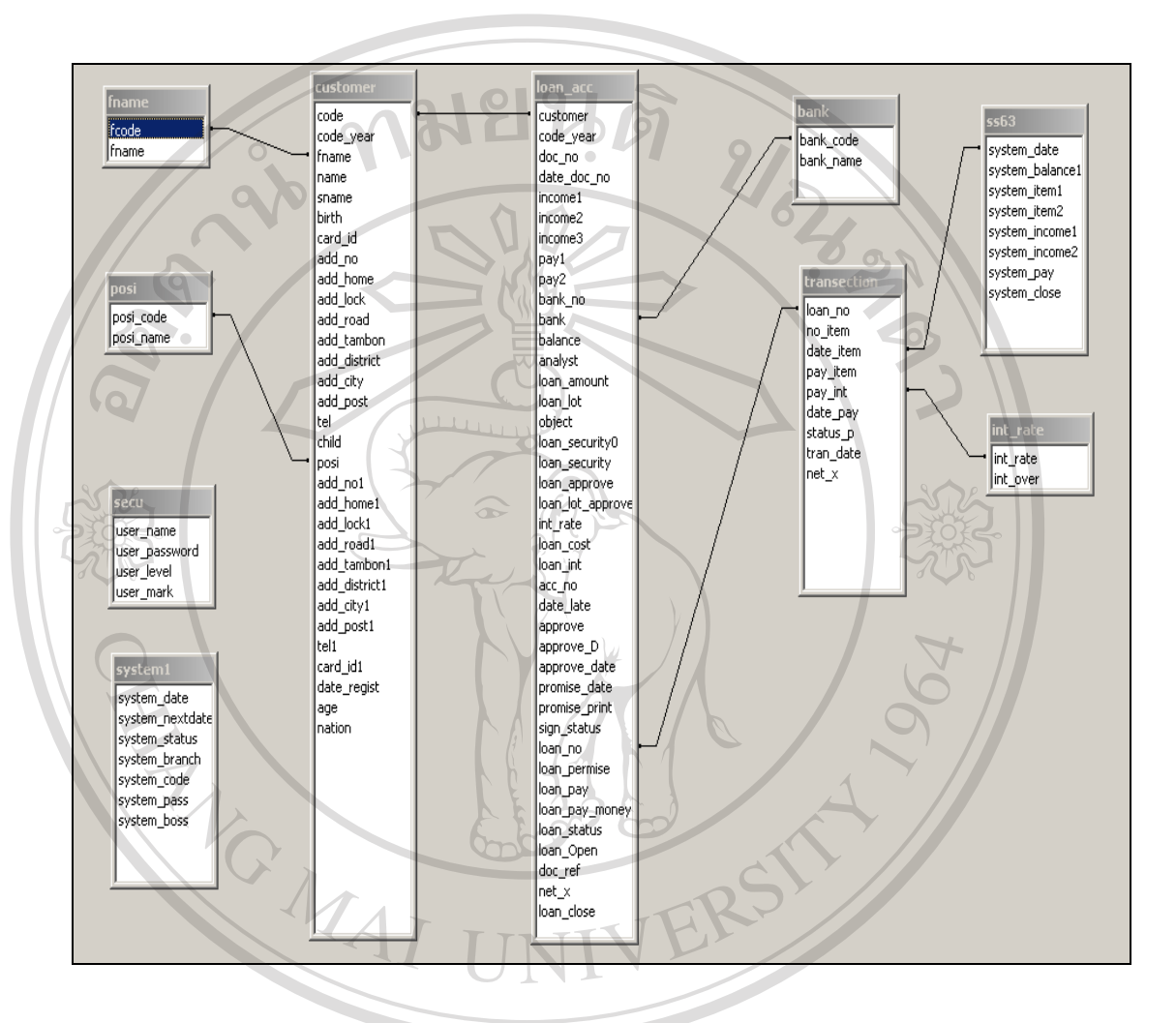

#### 4.2 แสดงความสัมพันธ์ของตาราง (Entity Relationship Model)

้จากฐานข้อมูลที่ได้สามารถแสดงความสัมพันธ์ข้อมูลในตารางได้ดังนี้

รูปที่ 4.1 รูปแสดงความสัมพันธ์ของตาราง Entity Relationship Model

## 4.3 การออกแบบส่วนติดต่อระหว่างผู้ใช้กับระบบ (User Interface Design)

การออกแบบระบบการทำงาน เป็นการออกแบบส่วนการนำเข้าข้อมูล (Input Design) การ ประมวลผลข้อมูล (Process) ทางเดินของระบบงาน (Flow Chart) และในส่วนนี้เป็นการออกแบบ ส่วนนำเสนอข้อมูล (User Interface Design) ตามขอบเขตความต้องการของผู้ใช้ระบบงานและเพื่อ การประมวลผลที่ถูกต้อง

#### 4.3.1 จอภาพหลักของระบบ (Home Page)

ในจอภาพหลักของระบบสินเชื่อธนาคารประชาชน จะใช้โปรแกรมASP ในการจัครูปแบบ จอภาพ โดยเลือกใช้โปรแกรมการให้บริการ Web Server โดยใช้ Internet Information Server 5 (IIS5) บนระบบปฏิบัติการ Windows XP มีการกำหนด Home Directory เก็บโปรแกรม โดยการ เรียกใช้ระบบงาน เรียกผ่าน Browser Internet Explorer Version 5.5 ขึ้นไป โดยระบุ Address คือ http://Computername/ และใช้ Microsoft Access ในการจัดการฐานข้อมูลในเครื่องที่ให้บริการและ มีการใช้รูปแบบการโต้ตอบกับผู้ใช้ด้วยเมนูกำสั่ง (Menu Interaction)

จอภาพแรกเมื่อเข้าสู่โปรแกรมโดยผ่านการตรวจสอบรหัสผ่านเข้าสู่ระบบแล้ว คือ จอ ภาพแสดงเมนูหลัก โดย แสดงรายการหลักแบ่งเป็นแถว (row) และแยกประเภทคำสั่งเป็นสดมภ์ (Column) ส่วนประกอบของจอภาพหลักประกอบด้วย

ส่วนที่1 : ส่วนบน

- Banner ภาพเคลื่อนใหวและชื่อระบบ จะแสดงในจอภาพแรก
  - วันที่ระบบและรหัสผู้ใช้ที่เข้ารหัสใช้งานระบบปัจจุบัน (Login)

ส่วนที่2 : ส่วนเมนูหลัก

เป็นรายการทำงานทั้งหมดของระบบโดยการใช้งานขึ้นอยู่กับสิทธิ์ของผู้ใช้ แบ่ง ระดับการใช้ เป็น 2 ระดับคือ ระดับ 3 ใด้แก่ ระดับพนักงานปฏิบัติการ และระดับ 5 ได้แก่ ระดับผู้อนุมัติ และผู้ใช้สามารถเปลี่ยนแปลง แก้ไข เพิ่มเติมได้ดังนี้

- เปลี่ยนรหัสผ่าน คลิกปุ่ม Password (Change\_pass.asp)
- เปลี่ยนแปลงหรือลบผู้ใช้ คลิกปุ่ม
  New User (New\_user.asp) หรือ Delete User ( Del\_user.asp)
- เปลี่ยนแปลงอัตราดอกเบี้ย คลิกปุ่ม อัตราดอกเบี้ย (Int\_rate.asp)
  โดยมีรูปแบบจอภาพ โปรแกรม ดังรูปที่ 4.2

**A I I rights reserved** 

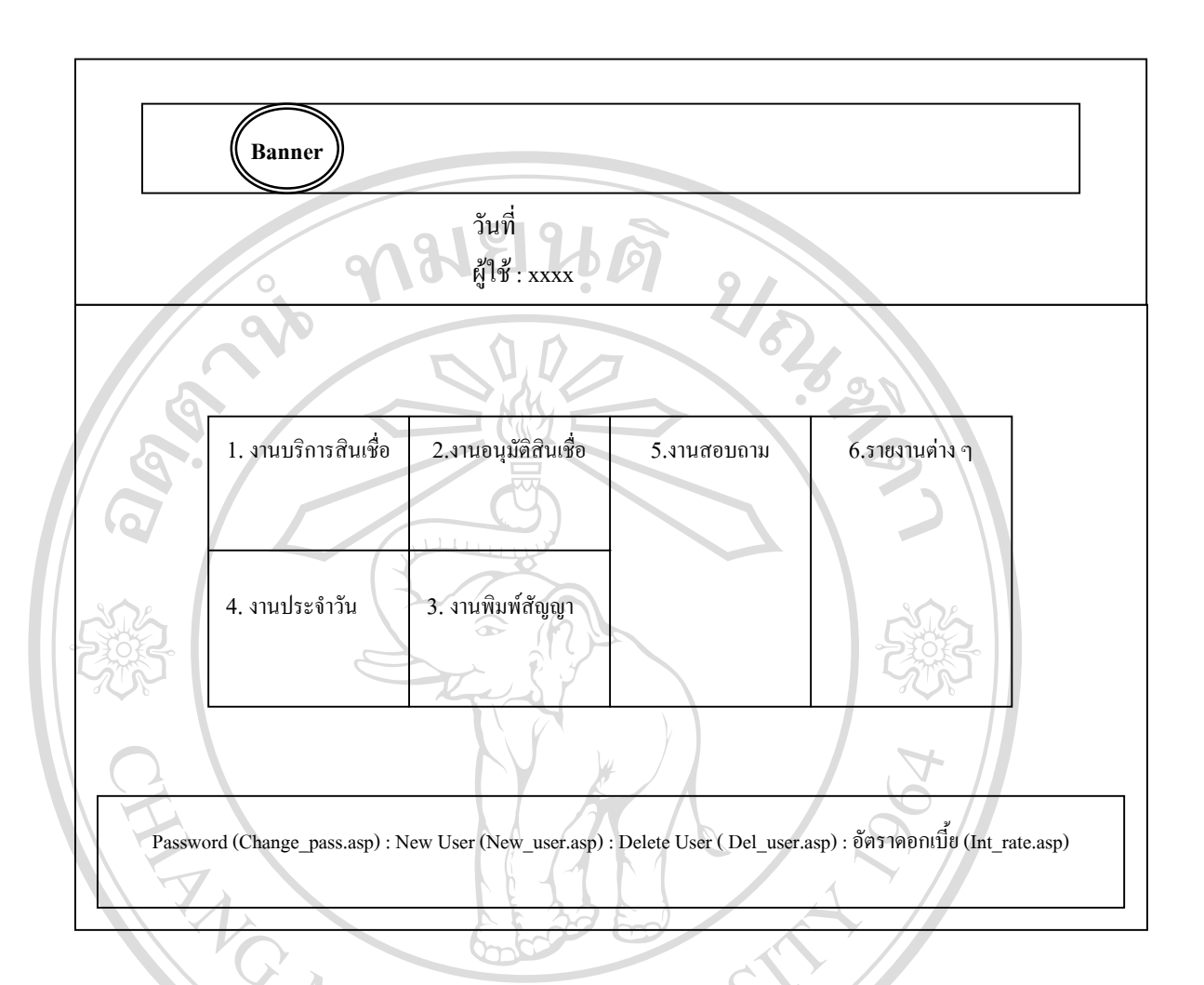

รูปที่ 4.2 จอภาพหลักของโปรแกรม

ชียงไหม

eserved

งานหลักต่าง ๆ ในจอภาพแรกประกอบด้วยระบบงานย่อย ดังต่อไปนี้

- งานบริการสินเชื่อ ประกอบด้วย
  - ลงทะเบียนลูกค้า
- บันทึกใบคำขอ
  งานอนุมัติสินเชื่อ ประกอบด้วย
  - อนุมัติใบคำขอ อนุมัติสินเชื่อ

  - ลงนามอนุมัติ
  - งานพิมพ์สัญญา

r i

**a**da

A

พิมพ์สัญญากู้ -

2/07/03/

- พิมพ์สัญญาค้ำประกัน
- งานประจำวัน
  - การรับจ่ายเงินกู้
  - รับชำระเงินงวด
  - ยกเลิกรายการ
  - ประมวลผลสิ้นวัน
  - งานสอบถาม
    - ข้อมูลเกี่ยวกับผู้กู้หรือผู้ค้ำ
    - สอบถามเพื่อชำระหนี้
    - สอบถามหนี้ก้างชำระไม่เกิน 3 งวด
    - สอบถามหนี้ค้างชำระเกิน 3 งวด
    - กำนวณเงินงวด
    - ยอดคงเหลือ (สช.63)ประจำเดือน
    - ยอดคงเหลือ (สช.63)ประจำปี

#### รายงาน

- รายงานตรวจสอบคำขอกู้
- รายงานหนี้ค้างชำระ
- หนังสือทวงหนึ่
- รายงานสินเชื่อคงเหลือ
- รายงานผู้กู้รายตัว (สช.18)
- รายงานการจัดชั้นหนึ่
- รายงานรายชื่อที่อยู่ผู้กู้

## รายงานสินเชื่อคงเหลือ (สช.63) ประจำวัน (จอภาพหลังจากประมวลผล สิ้นวัน)

รายงานสินเชื่อคงเหลือ (สช.63) ประจำเดือน ประจำปี

## สรุปขั้นตอนการปฏิบัติงานประจำวันของระบบงานจากจอภาพเมนูหลัก

การเปิด ปิดงานประจำวัน

novrigh

- 1.1) เข้ารหัสผู้ใช้ โดยคีย์รหัสผ่าน
- 1.2) เปลี่ยนวันที่ที่เข้าระบบและวันที่ที่เปิดงานครั้งต่อไป
- 1.3) ເข້າสู่ระบบ

2/07.03/03

- การเปิดบัญชีลูกค้า มีลำดับการทำงานดังนี้
  - 2.1) ลงทะเบียนลูกค้า
  - 2.2) บันทึกคำขอกู้
  - 2.3) อนุมัติใบคำขอ
  - 2.4) อนุมัติสินเชื่อ
  - 2.5) พิมพ์สัญญาเงินกู้
  - 2.6) พิมพ์สัญญาค่ำประกัน
  - 2.7) ลงนามอนุมัติ
  - 2.8) จ่ายเงินกู้
- การปฏิบัติงานประจำวัน
  - 3.1) การรับ ง่ายเงินกู้ รับชำระเงินงวด
  - 3.2) ຍຸດເລີດຮາຍດາຮ
  - 3.3) สอบถามข้อมูลต่าง ๆ
  - 3.4) ประมวลผลสิ้นวัน
  - 3.5) ออกรายงาน แบ่งเป็น 2 ประเภท ได้แก่
    - รายงานเพื่อการตรวจสอบต่าง ๆ
    - รายงานสินเชื่อคงเหลือ สช. 63 ประจำวัน ประจำเดือน ประจำปี

## 4.3.2 จอภาพการทำงานเมื่อเข้าสู่ระบบงาน

การเข้ารหัสการใช้งานประจำวัน แบ่งเป็น 2 ส่วน

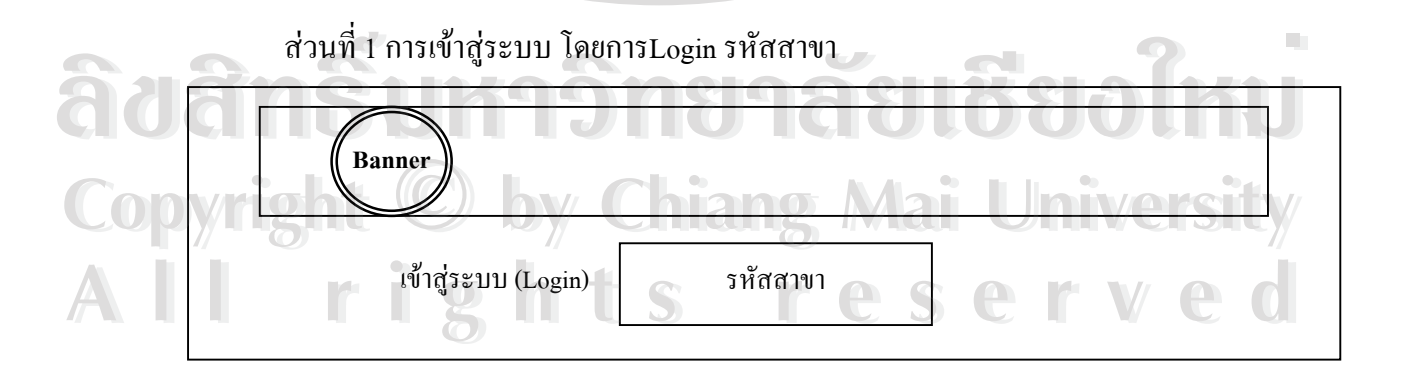

รูปที่ 4.3 จอภาพเข้าสู่ระบบ (ส่วนที่1)

ส่วนที่ 2 การเข้ารหัสการใช้งานโดยLogin รหัสผู้ใช้

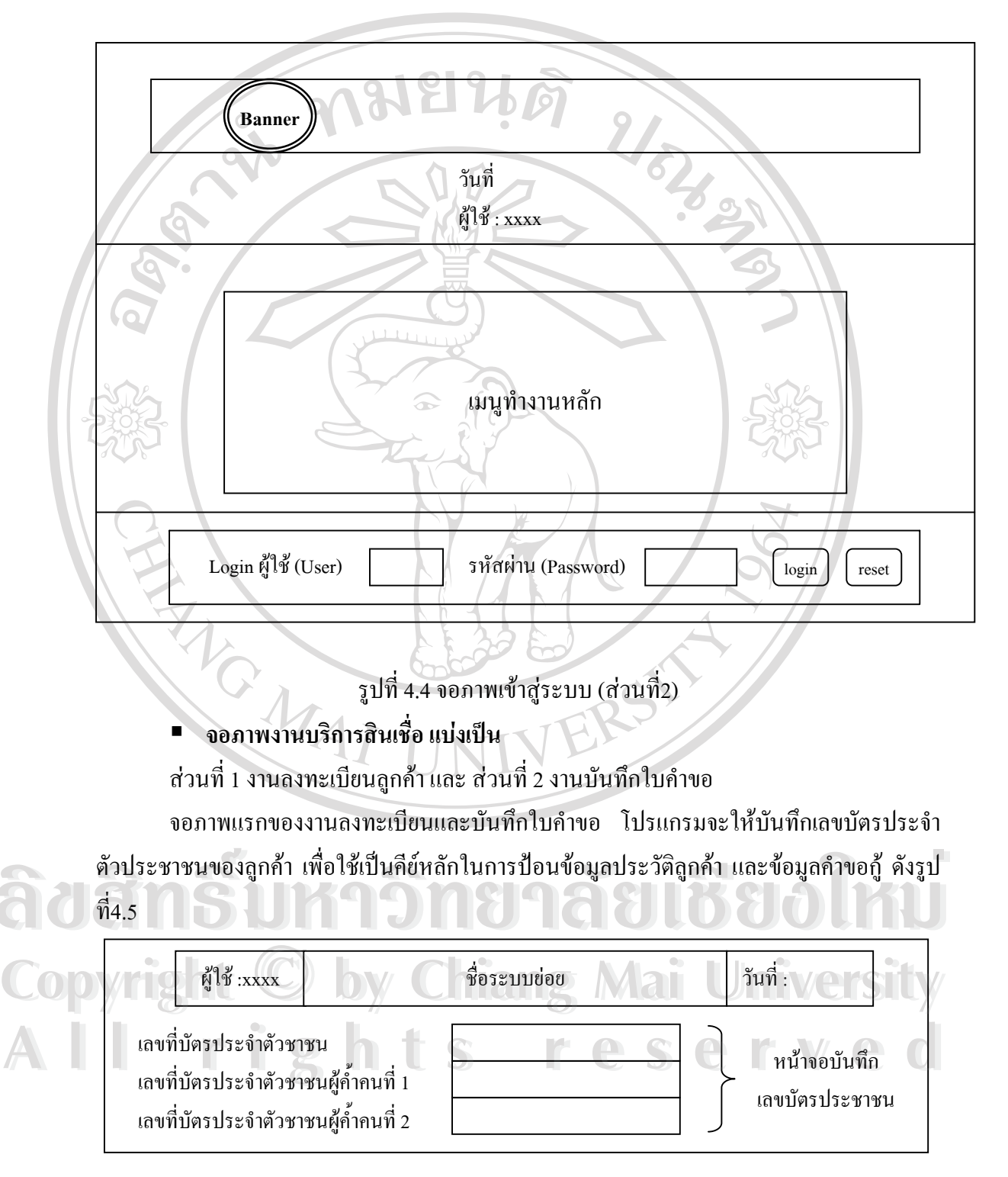

รูปที่ 4.5 จอภาพแรกของการเข้าสู่ระบบงานบริการสินเชื่อ

เมื่อคีย์เลขบัตรประจำตัวประชาชนแล้ว โปรแกรมจะเข้าสู่จอภาพลงทะเบียนลูกค้าและ บันทึกใบคำขอ จอภาพใช้ลักษณะเป็นการป้อนข้อมูลลงบนช่องว่างที่อยู่ในแบบฟอร์ม มีลักษณะ คล้ายกับการกรอกแบบฟอร์มลงในกระคาษ คังรูปที่ 4.6

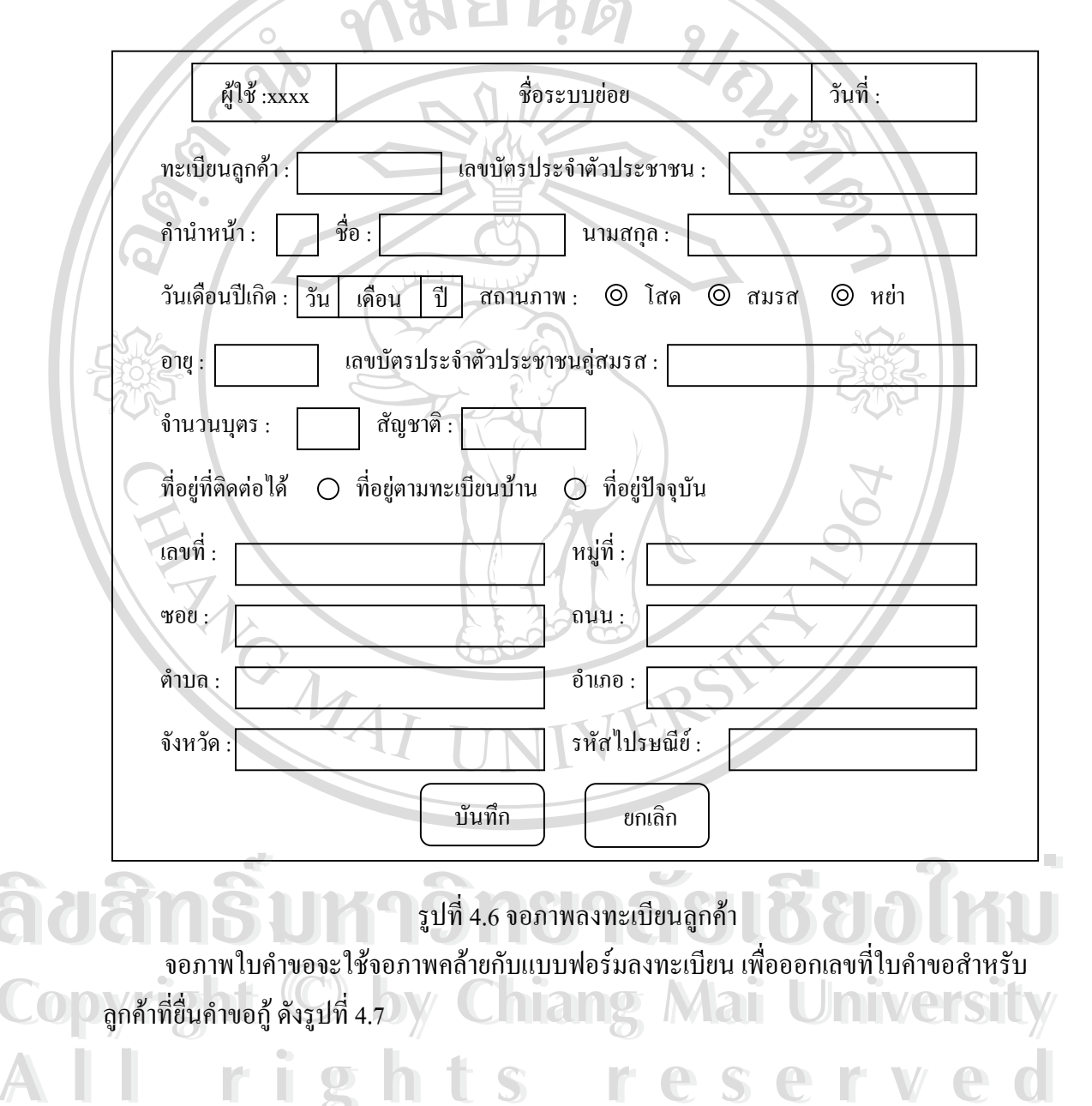

| و<br>لار<br>ا               | ใช้ :xxxx                          | ชื่อระบบข่อข                | วันที่ : |
|-----------------------------|------------------------------------|-----------------------------|----------|
| ทะเบียนลูกห<br>ชื่อลูกค้า : | ท้า:                               | เลขที่บัตรประจำตัวประชาชน : |          |
| ชื่อผู้ค้ำ<br>ชื่อผู้ค้ำ    | คนที่ 1<br>คนที่ 2                 | 626                         | 30       |
| เลขที่ใน                    | มคำขอ :                            | วันที่ขอกู้ : วัน เดือน ร   | 1        |
| ข้อมูลร<br>ข้อมูลเ          | ายได้ / ค่าใช้จ่าย<br>งินฝากธนาคาร |                             |          |
| วงเงินที<br>วัตถุปร         | ี่ต้องการ<br>ะสงค์ที่ขอกู้         |                             | 964      |
|                             | Ċ,                                 | บันทึก ยกเลิก               |          |
|                             | MA                                 | รปที่ 4.7 จอภาพบันทึกใบคำขอ |          |

จอภาพงานอนุมัติสินเชื่อ แบ่งเป็น
 ส่วนที่ 1 อนุมัติใบคำขอ
 - วิเคราะห์ข้อมูลสินเชื่อ (ใบคำขอ)
 ส่วนที่ 2 อนุมัติสินเชื่อ
 ส่วนที่ 3 ลงนามอนุมัติ

จอภาพแรกจะมีช่องให้เลือกรายชื่อเลขที่ใบคำขอ (List box) ที่ต้องการอนุมัติ หรือปฏิเสษ คำขอ ซึ่งได้จากการกรอกคำขอกู้ ดังรูปที่ 4.8

| ผู้ใช้ :xxxx      | ชื่อระบบข่อข                                                                  | วันที่ :                |
|-------------------|-------------------------------------------------------------------------------|-------------------------|
| 0                 | เลขที่ใบคำขอ List box                                                         |                         |
|                   | ตกลง                                                                          | 62,021                  |
| S.                | รูปที่ 4.8 จอภาพเลือกอนุมัติเลขที่                                            | ใบคำขอ                  |
|                   |                                                                               |                         |
| เมื่อเลือกเล      | งที่ค้าขอแล้ว ไปรแกรมจะเข้าสู่จอภาพวิเ<br>สีอื่นชื่น                          | คราะห้ไบคำขอ เพื่อคำนวณ |
| เงนงวด และอตราด   | อกเบย เพมขอมูลการหกผานบญชของธนา                                               | การ คงรูปท 4.9          |
|                   |                                                                               |                         |
| ผู้ใช้ :xx        | x ชื่อระบบย่อย                                                                | วันที่ :                |
| ทะเบียนลูกค้า :   | เลขที่บัตรประจำตัวป                                                           | ระชาชน :                |
| ชื่อลกค้า :       |                                                                               |                         |
| จัตราดอกเบี้ย     | The TER                                                                       | 51//                    |
|                   | UNIVE                                                                         |                         |
|                   |                                                                               | F                       |
| ข้อมูลเงิน        | ส้น- เงินงวด - อัตราดอกเบี้ย                                                  | ข้อมูลการหักผ่านบัญชี   |
| oa <del>nsi</del> | <b>Handlag</b>                                                                | <u>1168911</u>          |
| nvright (         | บันทึกผลการวิเคราะห์                                                          | ยกเลิก                  |
| 5                 |                                                                               |                         |
|                   | $\mathbf{g}$ $\mathbf{h}$ $\mathbf{f}$ $\mathbf{g}$ $\mathbf{h}$ $\mathbf{g}$ | <u>ร</u> erve           |

เมื่ออนุมัติกำขอแล้ว เจ้าหน้าที่ต้องเข้าสู่ขั้นตอนอนุมัติสินเชื่อ เพื่อเข้าสู่การพิมพ์สัญญาและ จ่ายเงินกู้เป็นลำดับต่อไป จอภาพงานอนุมัติสินเชื่อ โปรแกรมจะปรากฏข้อมูลลำดับเลขที่ใบกำขอ ชื่อผู้กู้ และวันที่บันทึกใบคำขอ โดยอัตโนมัติทันทีหลังจากเจ้าหน้าที่ผ่านการบันทึกใบคำขอแล้ว ดังรูปที่ 4.10

| xxxx لا ال          | ชื่อระบบข่อข                         | วันที่ :           |
|---------------------|--------------------------------------|--------------------|
|                     |                                      |                    |
| เลือก ถำดับที่      | เลขที่ใบคำขอ ชื่อผู้กู้              | วันที่บันทึกใบคำขอ |
|                     |                                      |                    |
|                     | รูปที่ 4.10 จอภาพอนุมัติสินเชื่อ     |                    |
|                     |                                      | auda anda ar       |
| เมอเดอกลาดบท        | เลขท เบคาขอแลวจะเขาสูงอภาพอนุมศ      | สนเชอ ดงรูบท 4.11  |
|                     |                                      |                    |
| ผู้ใช้ :xxxx        | ชื่อระบบย่อย                         | วันที่ :           |
| เลขที่ใบคำขอ :      | ทะเบียนลูกค้า :                      |                    |
| ชื่อผู้กู้ :        | TER                                  |                    |
| ชื่อผู้ค่ำ :        | UNIVE                                |                    |
| ข้อมูลเงินต้น- เงิน | งวด - อัตราดอกเบี้ย                  |                    |
| ข้อมูลอนุมัติ       | <sup>2</sup> นที่นัดท                | าสัญญา: วน เดอน บ  |
| Copyright ©         | บันทึกผลการอนุมัติ                   | ai University      |
| Allrig              | รูปที่ 4.11 จอภาพบันทึกข้อมูลอนุมัติ |                    |

จอภาพลงนาม เป็นจอภาพขั้นตอนสุดท้ายของการอนุมัติสินเชื่อ โดยผู้อนุมัติจะต้องเลือก ปุ่มลงนามเพื่อให้โปรแกรมสร้างเลขที่บัญชีเงินกู้จึงจะเป็นขั้นตอนอนุมัติที่สมบูรณ์พร้อมจ่ายเงินกู้ ได้ จอภาพ ประกอบด้วย ปีพ.ศ.และเลขทะเบียน ดังรูปที่ 4.12

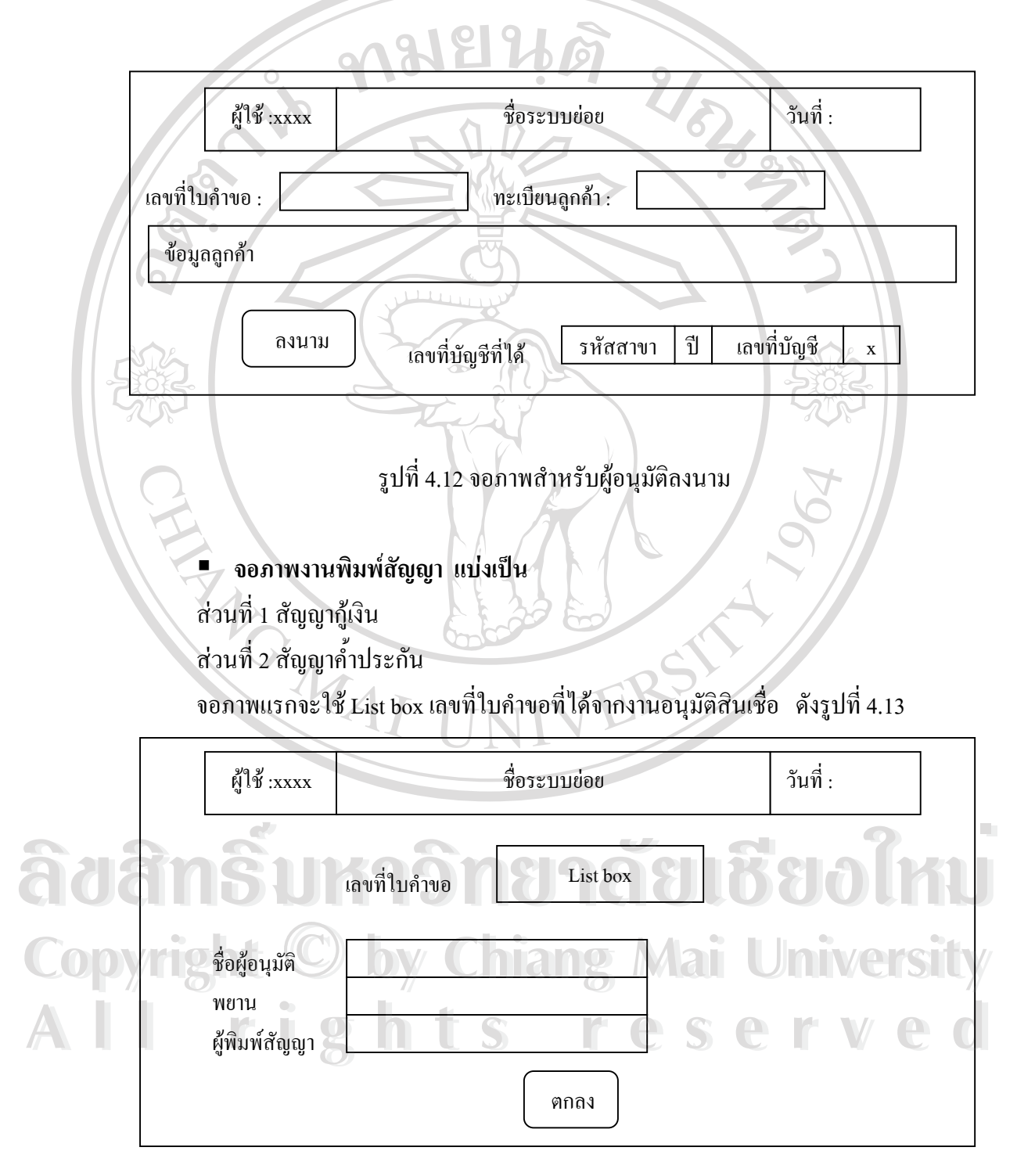

รูปที่ 4.13 จอภาพบันทึกข้อมูลเข้าสู่ระบบพิมพ์สัญญากู้เงินและสัญญาค้ำประกัน

จากนั้นจะเข้าสู่จอภาพแสดงรายละเอียดสัญญากู้เงินและสัญญาก้ำประกัน ซึ่งใช้แบบฟอร์ม ตามสัญญากู้ของธนาการ

การปฏิบัติงานประจำวัน ส่วนที่ 1 การรับจ่ายเงินกู้ รับชำระเงินงวค ยกเลิกรายการ 2/52/02 ส่วนที่ 2 สอบถามข้อมูลต่าง ๆ ส่วนที่ 3 ประมวลผลสิ้นวัน ส่วนที่ 4 ออกรายงาน วันที่ : ผู้ใช้ :xxxx ชื่อระบบย่อย ปี เลขที่บัญชี เลขที่บัญชี : รหัสสาขา х งานประจำวัน

THE MAI รูปที่ 4.14 จอภาพการการรับจ่ายเงินกู้ รับชำระเงินงวด ยกเลิกรายการ

FRS

ลิขสิทธิ์มหาวิทยาลัยเชียงใหม่ **Copyright** <sup>(C)</sup> by Chiang Mai University All rights reserved

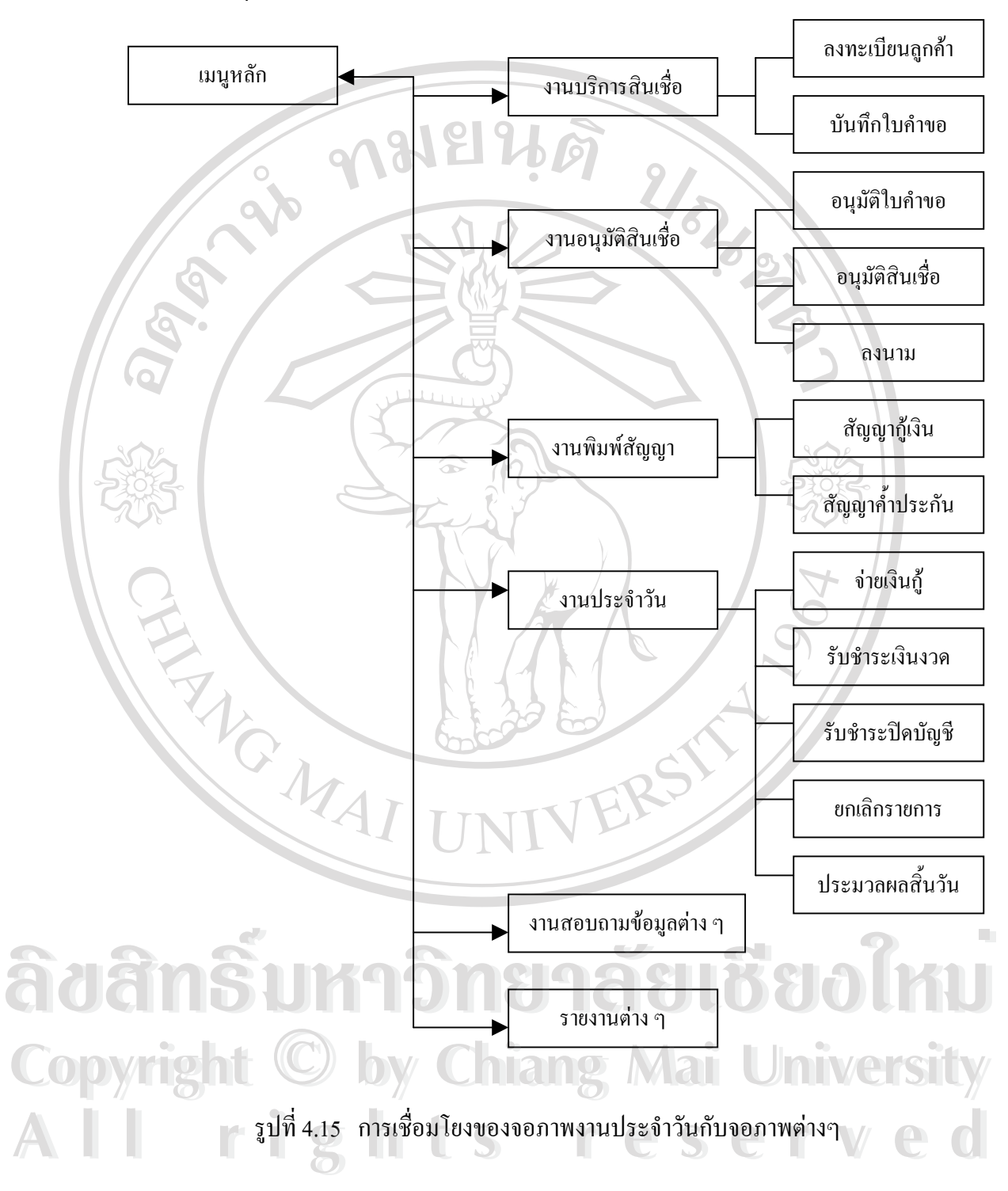

สรุปจอภาพงานประจำวันสามารถเชื่อมโยงกับจอภาพต่าง ๆ ข้างต้น ดังนี้